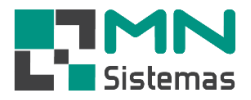

## INDICADOR DE PRESENÇA

Agora na emissão de NFe Avulsa, tem a opção de identificar o intermediador de venda.

## Clique em MODULO FISCAL>NFE MODELO 55> NOTA FISCAL ELETRONICA AVULSA.

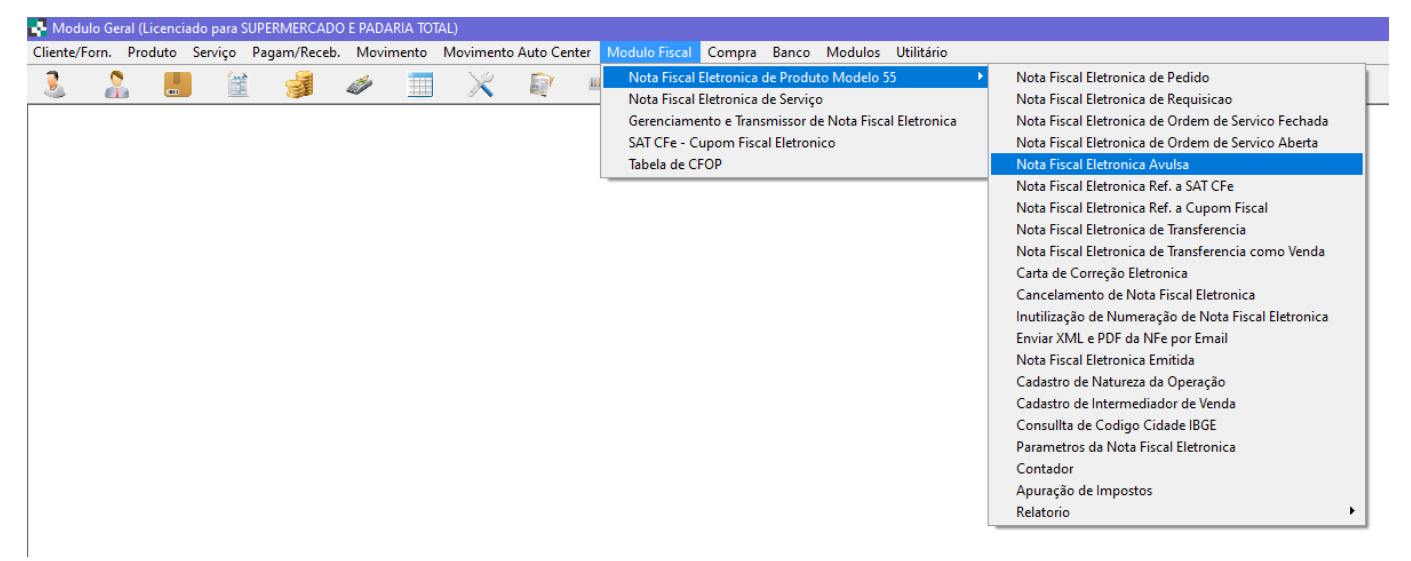

- > Passo 1: Clique em NOVO
- > Passo 2: Preencha todos os campos
- > Passo 3: em INDICADOR DE PRESENÇA, selecione a OPÇÃO 2.

| 💀 Nota Fiscal Eletronica 💿 💿                                                                                                    |                                                                                                    |  |  |  |  |  |  |  |
|----------------------------------------------------------------------------------------------------|----------------------------------------------------------------------------------------------------|--|--|--|--|--|--|--|
| 🕂 Novo 🖓 Editar 🔛 Salvar 🖉 Cancelar 👘 Pesquisar NF                                                                                                    | ) <u>S</u> air                                                                                                    |  |  |  |  |  |  |  |
| Dados NF Notas Referenciadas   Produtos   Total   Fatura   Transporte   In                                                                                                    | nformações Adicionais                                                                                                    |  |  |  |  |  |  |  |
| MN SISTEMAS E INFORMATICA 69.238.624/0001-48                                                                                                    | Nota Fiscal:                                                                                                    |  |  |  |  |  |  |  |
| Tipo NF     CFOP     Natureza Operação     Finalidade da Emissão       1 - Saida     ▼     5949     SIMPLES REMESSA     ▼     1 - Normal                                                                                                    | Tipo Emissão:                                                                                                    |  |  |  |  |  |  |  |
| Tipo Consumidor Ident. Local Destino Operação Indicador da IE do Destinatario                                                                                                    | Indicador de Presença                                                                                                    |  |  |  |  |  |  |  |
| 1 · Consumidor Final 🔹 1 · Operação Interna 📼 1 · Contribuinte ICMS                                                                                                    | ▼ 1 - Operação presencial ▼                                                                                                    |  |  |  |  |  |  |  |
| Indicador de Venda por Intermediador       Intermediador da Venda       CN         0 = Operação sem intermediador (em site ou plataforma própria)       Image: CN       Image: CN         Emissão       Entr/Saida       Hora       Image: CN         13/01/2022         Imprimir data e hora de saida | PJ do II<br>1 - Operação presencial<br>2 - Operação não presencial, pela Internet<br>3 - Operação não presencial, releatendimento<br>4 - NFCe em operação com entrega a domicilio<br>5 - Operação Presencial, fora do estabelecimento<br>0 - Operação Presencial, sobra domicilio |  |  |  |  |  |  |  |
| Codigo Nome                                                                                                    | Endereço de Entrega da Mercadoria<br>Endereço do Cliente<br>Entrega/Retirada na Empresa<br>Outro Endereço de Entrega                                                                                                    |  |  |  |  |  |  |  |
| Endereço                                                                                                    |                                                                                                    |  |  |  |  |  |  |  |
| Endereco Numero Bairro                                                                                                    |                                                                                                    |  |  |  |  |  |  |  |
| Cod. Cidade Cod. Estado Nome Cidade no IBGE                                                                                                    |                                                                                                    |  |  |  |  |  |  |  |

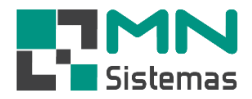

- > Passo 4: Em indicador de venda, selecione a OPÇÃO 1.
- > Passo 5: Em seguida, selecione o INTERMEDIADOR DE VENDA.
- > Passo 6: Confirme a opção desejada.

| 🛃 Nota Fiscal I            | Eletronica  |                      |               |                |             |            |                       |            |                        |                    |                    | x   |
|----------------------------|-------------|----------------------|---------------|----------------|-------------|------------|-----------------------|------------|------------------------|--------------------|--------------------|-----|
| <u>I</u> <u>H</u> ovo      |             | 🕅 Editar             |               | <u>S</u> alvar | 0           | Cancelar   | 🖷 <u>P</u> esquisar N | IF         |                        |                    | ] <u>S</u> air     |     |
| Dados NF                   | Notas Re    | ferenciadas          | Produtos      | Tot            | al Ì        | Fatura     | Transporte            | e Í Ini    | formações Adicionais   |                    |                    |     |
| Emitente                   |             |                      |               |                |             |            |                       |            |                        |                    |                    |     |
| MN SISTEMAS                | 6 E INFORM  | MATICA               |               |                |             | 69.23      | 8.624/0001-48         |            |                        | Nota Fiscal:       |                    |     |
| Tipo NF                    | CFOP        | Natureza C           | )peração      |                |             |            | Finalidade o          | la Emissão |                        | Tipo Emissão:      |                    |     |
| 1 - Saida 🗨                | 5949        | SIMPLES              | REMESSA       |                |             |            | 1 · Normal            |            | -                      | 1 · NORMAL         |                    | -   |
| Tipo Consumido             | n           |                      | dent. Local D | estino Opera   | ição        | Indicade   | or da IE do Destinat  | ario       | Indicador de Pre       | esença             |                    |     |
| 1 - Consumidor             | Final       | <b>_</b>             | 1 · Operação  | Interna        | -           | 1 - Con    | tribuinte ICMS        |            | ✓ 2 · Operação n       | ião presencial, pe | la Internet        | -   |
| Indicador de Ve            | nda por Int | ermediador           |               |                |             | Intermedia | dor da Venda          | CN         | PJ do Intermediador Id | lentificação da Lo | oja no Intermediac | lor |
| 0 = Operação s             | em interme  | diador (em site (    | ou plataforma | própria)       | -           |            |                       |            |                        |                    |                    |     |
| 0 = Operação s             | em interme  | diador (em site o    | ou plataforma | própria)       | (atalaaa)   |            |                       |            |                        |                    |                    |     |
| 13/01/2022                 |             | ataloinia de ter<br> |               | mir data e ho  | ra de saida | 3          |                       |            |                        |                    |                    |     |
| Destinatario<br>Codigo Nor | ne          |                      |               |                |             | 1-1-0      |                       |            | ⊤Endereço de Entreg    | ja da Mercadoria   |                    |     |
|                            |             |                      |               |                |             | •          | Cliente 🗢 Forn        | ecedor     | Endereço do Cli        | ente               |                    |     |
| CNPJ/CPF                   | <u>IE</u> / | RG                   | Fone          |                |             | -          |                       |            | C Entrega/Retirad      | la na Empresa      |                    |     |
| 1                          |             |                      | J             |                |             |            |                       |            | O Outro Endereço       | de Entrega         |                    |     |
| Endere                     | ço          |                      |               |                |             |            |                       |            |                        |                    |                    |     |
| Endereco                   |             |                      |               |                | Numero      | ) Bairro   |                       |            |                        |                    |                    |     |
| Cep                        | Cidade      |                      |               |                | UF          |            |                       |            |                        |                    |                    |     |
| Cod. Cidade                | Coo         | l. Estado            | Nome Cidad    | e no IBGE      |             |            |                       |            |                        |                    |                    |     |
| 1                          |             |                      | I             |                |             |            |                       |            |                        |                    |                    |     |
|                            |             |                      |               |                |             |            |                       |            |                        |                    |                    |     |
| (                          |             |                      |               |                |             |            |                       |            |                        |                    |                    |     |

| Nota Fiscal                                          | Eletronica                |                  |                   |          |          |             |                         |             |                 |                                |                     |  |
|------------------------------------------------------|---------------------------|------------------|-------------------|----------|----------|-------------|-------------------------|-------------|-----------------|--------------------------------|---------------------|--|
| <u>I</u> <u>K</u> Novo                               | á l                       | 罰 <u>E</u> ditar | 🔒 🔒               | var      | 0        | ancelar     | 🐴 <u>P</u> esquisar NF  |             |                 |                                | 🕑 <u>S</u> air      |  |
| Dados NF                                             | Notas Refere              | enciadas 📔 I     | Produtos          | Tota     | d Ì      | Fatura      | Transporte              | Informa     | ções Adicionais | s                              |                     |  |
| Emitente                                             |                           |                  |                   |          |          |             |                         |             |                 |                                |                     |  |
| MN SISTEMA                                           | MN SISTEMAS E INFORMATICA |                  |                   |          |          |             | 8.624/0001-48           |             | Nota Fiscal:    |                                |                     |  |
| Tipo NF CFOP Natureza Operação Finalidade da Emissão |                           |                  |                   |          |          |             |                         |             | Tipo Emissão:   |                                |                     |  |
| 1 - Saida 🕚                                          | - 5949                    | SIMPLES RI       | EMESSA            |          |          |             | 🚽 1 - Normal            |             |                 | <ul> <li>1 · NORMAL</li> </ul> | •                   |  |
| Tipo Consumido                                       | n                         | Ide              | ent. Local Desti  | no Opera | ção      | Indicado    | r da IE do Destinatario | 1           | Indicador de l  | Presença                       |                     |  |
| 1 - Consumidor                                       | Final                     | ▼ 1.             | Operação Inte     | ma       | -        | 1 · Con     | tribuinte ICMS          | -           | 2 · Operação    | o não presencial, pel          | a Internet 🛛 💌      |  |
| Indicador de Ve                                      | enda por Interm           | ediador          |                   | -        |          | Intermediar | lor da Venda            | CNPLda      | Intermediador   | Identificação da Lo            | ia no Intermediador |  |
| 1 = Operação e                                       | em site ou plata          | iforma de terce  | eiros (intermediá | rios/r 📑 | Pesquisa | Intermedia  | dor de Venda não Pr     | esencial    |                 |                                | ×                   |  |
| Emissão                                              | Entr/Saida                | Hora             |                   |          |          | 0-1         |                         | 1:          |                 |                                |                     |  |
| 13/01/2022                                           |                           |                  | 🔲 Imprimir e      | ata e    | - (s.    | Selec       | cione o intermed        | lador da    | venda nat       | o presencial                   |                     |  |
| Destinatario                                         | ·                         |                  |                   |          | Nome     | -           |                         | UNPJ 00.000 | 000 10000 00    | Identificação                  | ^                   |  |
| Codigo No                                            | me                        |                  |                   |          | 2 12511  |             |                         | 00.000.     | 000/0000-00     | TESTET23                       |                     |  |
|                                                      |                           |                  |                   |          |          |             |                         |             |                 |                                |                     |  |
| CNPJ/CPF                                             | IE/RG                     | i F              | one               | _        |          |             |                         |             |                 |                                |                     |  |
| 1                                                    |                           |                  |                   |          |          |             |                         |             |                 |                                |                     |  |
| Endere                                               | ço                        |                  |                   |          |          |             |                         |             |                 |                                |                     |  |
| Endereco                                             |                           |                  |                   |          |          |             |                         |             |                 |                                |                     |  |
|                                                      |                           |                  |                   |          |          |             |                         |             |                 |                                |                     |  |
| ,<br>Cen                                             | Cidade                    |                  |                   |          |          |             |                         |             |                 |                                | v                   |  |
|                                                      |                           |                  |                   | ,        |          |             |                         |             |                 |                                |                     |  |
| Cod. Cidade                                          | Cod. E                    | stado N          | Vome Cidade n     | IBG      |          |             |                         | 🕞 Confirm   | ar              |                                |                     |  |
|                                                      |                           |                  |                   |          |          |             |                         |             |                 |                                |                     |  |
|                                                      |                           |                  |                   |          |          |             |                         |             |                 |                                |                     |  |
|                                                      |                           |                  |                   |          |          |             |                         |             |                 |                                |                     |  |

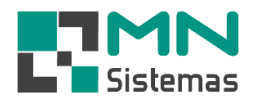

| Nota Fiscal Eletror                                                           | nica                                                                |                                                                 |                                             |                                                                          |                                                                                    | - • •                                                                 |
|-------------------------------------------------------------------------------|---------------------------------------------------------------------|-----------------------------------------------------------------|---------------------------------------------|--------------------------------------------------------------------------|------------------------------------------------------------------------------------|-----------------------------------------------------------------------|
| ₩ovo                                                                          | 资 <u>E</u> ditar                                                    | 🛃 <u>S</u> alvar                                                | 🔇 <u>C</u> ancelar                          | 🖷 <u>P</u> esquisar NF                                                   |                                                                                    | 🕒 <u>S</u> air                                                        |
| Dados NF Nota<br>Emitente<br>MN SISTEMAS E INF                                | s Referenciadas   F                                                 | Produtos   Tota                                                 | I   Fatura<br>69.23                         | Transporte                                                               | Informações Adicionais                                                             | Nota Fiscal:                                                          |
| Tipo NF CA<br>1 · Saida<br>Tipo Consumidor<br>1 · Consumidor Final            | FOP Natureza Ope<br>949 SIMPLES RE<br>Ide                           | ração<br>IMESSA<br>nt. Local Destino Operaç<br>Operação Interna | ção Indicado<br>▼ 1 - Con                   | Finalidade da<br>I - Normal<br>or da IE do Destinatari<br>tribuinte ICMS | Emissão o Indicador de Pr 2 - Operação r                                           | Tipo Emissão:<br>1 · NORMAL<br>esença<br>ão presencial, pela Internet |
| Indicador de Venda po<br>1 = Operação em site<br>Emissão Entr/S<br>13/01/2022 | or Intermediador<br>ou plataforma de tercei<br>aida Hora<br>/ [_:_: | ros (intermediários/mark                                        | Intermedia<br>etplace I TESTE<br>a de saida | dor da Venda 🦲                                                           | CNPJ do Intermediador I (<br>] 00.000.000/0000-00 1                                | dentificação da Loja no Intermediador<br>FESTE123                     |
| Destinatario<br>Codigo Nome<br>CNPJ/CPF<br>Endereço                           | IE/RG F                                                             | one                                                             | <u>e</u> . •                                | Cliente C Fornec                                                         | edor Endereço de Entreg<br>Endereço do Cl<br>C Entrega/Retirac<br>O Uutro Endereço | ga da Mercadoria<br>iente<br>da na Empresa<br>1 de Entrega            |
| Endereco<br>Cep Cidad<br>Cod. Cidade                                          | e<br>Cod. Estado N                                                  | ome Cidade no IBGE                                              | Numero Bairro<br>UF                         |                                                                          |                                                                                    |                                                                       |